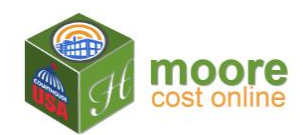

## Add to Cart

## How It Works:

- When the building details are complete, payment for the building(s) is required before applying depreciation and downloading a PDF of the RCN (Replacement Cost New) and RCNLD reports.
- Once purchased, you may view the reports on the screen; add depreciation to the shell, sections, uses and extra features; return to the building details and edit information. Re-run the reports after edits. You may edit building details for 10 days after purchase.
- After 10 days, editing is locked. Reports may be viewed or downloaded.
- The system allows you to return to this building at a later time, repurchase, edit the building details, change the depreciation and recalculate with current cost tables.
- 1. Click the +Add to Cart button on the right. This places the building in the shopping cart.

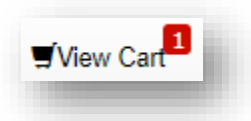

Note the View the Cart (at the top of the screen) now shows a red number "1". This indicates that one building is in the shopping cart.

A Cart Notification also displays to confirm the building has been added to the cart.

| Cart Notification                |                                |
|----------------------------------|--------------------------------|
| JEFAW Properties - 2018 has been | successfully added to the cart |
| Building Details                 | Proceed to Checkout 🅨          |

The user may enter details for another building before checking out. If only one building is being purchased, go to the Next Step.

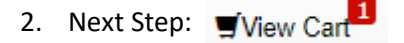